## Read This First

### Software READ THIS FIRST SunWrite<sup>™</sup> 1.0

#### **Getting Help**

If you have any problems installing or using SunWrite call Sun Microsystems at the hotline number listed on the last page for your service region. When you call, have the following information ready to give to the service dispatcher:

- Your system's model number and serial number.
- □ The Sun operating system (SunOS<sup>TM</sup>) release number. To see the SunOS release number, type: cat /etc/motd
- □ The SunWrite release number. If SunWrite is currently installed on your machine, you can see the release number *in the frame stripe of the SunWrite product*.

You can also send questions by electronic mail to sun!hotline. Be sure your mail message includes your name, company, and phone number, and the information listed above.

If you have questions about Sun's support services or your shipment, call your sales representative.

SunWrite 1.0 can be used on a Sun-2<sup>™</sup> or Sun-3<sup>™</sup> workstation running SunOS

#### Compatibility

### Known Problems with all the STAGE Products

NOTE

None of the problems listed here will cause loss of data, and are, therefore, not very serious. Each user should make note of the "buglets" below and take the recommended precautions or follow the workaround procedures listed. In both this section and the product specific section, the problems are listed in decreasing order of severity.

3.4, SunOS 3.5, or SunOS 4.0.

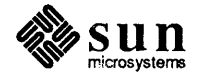

The Sun logo, Sun Microsystems, and Sun Workstation are registered trademarks of Sun Microsystems, Inc. Sun, Sun-2, Sun-3, Sun-4, Sun386i, SunInstall, SunOS, SunView, NFS, NeWS, and SPARC are trademarks of Sun Microsystems, Inc.

SunWrite, SunPaint, and SunDraw are trademarks of Sun Microsystems, Inc.

UNIX is a registered trademark of AT&T.

PostScript is a registered trademark of Adobe Systems, Inc.

All other products or services mentioned in this document are identified by the trademarks or service marks of their respective companies or organizations.

| Requesting Several Passwords | Getting several passwords may require a long time on the phone. To avoid that, you can contact the dispatcher at your local support center. The dispatcher will provide you with an e-mail address, a fax number, or a telex number at Sun. You should send Sun:                                                                                                    |
|------------------------------|----------------------------------------------------------------------------------------------------|
|                              | Your sales order number.                                                                                                    |
|                              | □ The hostids of the machines involved.                                                                                                    |
|                              | <ul> <li>Your address information (Company, address, fax (if available), or e-mail<br/>address).</li> </ul>                                                                                                    |
|                              | The passwords will be sent to you via the medium you request.                                                                                                    |
| Licensing, Passwords         | Chapter 6 of the installation guide states that only domestic users need pass-<br>words. This is not the case. <i>All users must obtain a password to use all three</i><br><i>STAGE products</i> . Users outside of the United States should call their support<br>center (see the list of phone numbers on the last page of this document), and<br>users inside of the U.S. should call (800) USA-4SUN.                                                                                                    |
| Operating System Upgrades    | If at any point you upgrade your server and client machines to a new version of the operating system, you will lose two files: /etc/licenses and /etc/sundesk.                                                                                                    |
|                              | Workaround: Reinstall these files according to the STAGE Installation Guide after an operating system upgrade.                                                                                                    |
| Heterogenous Environments    | If STAGE is installed in the /usr partition on a heterogenous file server (for example: Sun3 server, Sun2 client) then the file /etc/sundesk will contain /usr.MC68020/sundesk. Then, if Sun2 clients copy this file to their system the products will be unable to locate their support files and fonts. <i>Workaround</i> : Delete the MC680x0 extension.                                                                                                    |
| Swap Space                   | The proper amount of swap space is very important when using the STAGE pro-<br>ducts. If your machine runs out of swap space, while using one of the STAGE<br>applications, the program may exit ungracefully and you may lose any changes<br>made since the last time you saved.<br><i>Workaround</i> : Make sure that you or your system administrator set up your<br>machine with the recommended amount of swap space. See the <i>STAGE Installa-<br/>tion Guide</i> for more complete information about swap space requirements. |
| Screen Capture               | In the screen capture facility, a large amount of memory is used to hold the image. This memory is not deallocated properly. Successive screen captures can use up available memory space. The end result can be that the application can use up all the swap space that you have on your machine. <i>Workaround</i> : After you capture large images five or six times, you should save your current document or picture and restart the application.                                                                                |
| Printing                     | If you do not have write permission in /usr/tmp (this may occur if you have it mounted on a read-only file system), your print jobs will appear to print, but fail. <i>Workaround</i> : Change the write permissions in /usr/tmp by remounting read-write, creating a link, or print to a file and lpr that file.                                                                                                    |

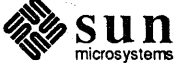

Printing Text in SunWrite and SunDraw

Waiting for Clipboard Access

Clipboard Ownership

Scrollbar Menus

Expose/Hide Key

3/110 and 3/60 Color Frame Buffers

Note that for SunDraw and SunWrite only the following fonts are recognized on a standard LaserWriter: Helvetica, Times Roman, Courier, and Symbol. The Zapf Dingbats or Symbols characters are not supported by the standard Laser-Writer. When you try to print unsupported fonts, the printer will use a default font (usually courier) and will print an error message across the page.

If you want to check which fonts are available on your LaserWriter, run the PostScript program \$SUNDESK/sunwrite/print font.ps or \$SUNDESK/sundraw/print font.ps (they are the same program) with lpr. It will print a page listing all fonts available on your printer.

All of Sunpaint's fonts will print on all printers.

There is no access lock on the clipboard, so it is possible that one STAGE application can try to read the clipboard before another has finished accessing it. This can lead to improper data.

Workaround: Always wait until the first application has accessed the clipboard before using it with the second. You can tell when an application is busy by the shape of the pointer. The pointer will look like a stop watch when busy, and will be an arrow when it has completed the operation.

If the clipboard is owned by one user, and a different user executes a command that requires writing to the clipboard, the clipboard may not be writable by the second user, and thus the command will fail. Workaround: If a screen capture, copy, or cut fails with an error message

Can't open clipboard, remove the clipboard files in /tmp.

The menus that are attached to the horizontal and vertical scrollbars contain menu items that do not behave as expected. There are three menu items: Here to Top, Top to Here, and Last Position. The first two items scroll to a random location. The last position menu item works properly, and will toggle the scroll position between the last two scroll locations.

Workaround: Explicitly scroll using the scroll elevator with the LEFT mouse button.

NOTE This only affects the RIGHT mouse button operations.

> The L5 key on the keyboard does not toggle the position of the product window in relation to other windows. If the mouse pointer is in the head panel of the tool, then the expose key works as expected. However, if the mouse pointer is on the frame boundary or in the canvas, the  $(\underline{L5})$  key will only expose the product, it will not hide it.

*Workaround*: Only use the  $(\underline{L5})$  key with the mouse pointer in the head panel.

If one of the STAGE products is displayed in front of a color window, the color panel will show through the header and frame. Workaround: Select refresh from the frame menu when this occurs.

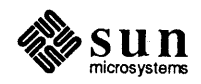

Menus

When there is not enough room between the mouse position and the right edge of the screen, you will be unable to display a menu.

*Workaround*: Move the window or the mouse pointer away from the right edge of the screen, and press the RIGHT mouse button again.

Installation Guide

The wording of the example installation is incorrect. On page 33 of the *STAGE Installation Guide* at the beginning of the second grey box, it states:

Call Sun at (800) 872-4786. When the operator answers, tell him or her that you wish a password for SunWrite.

It should read:

Call your local SUN support center. When the operator answers tell him or her that you wish a password for SunWrite.

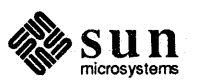

Known Problems with SunWrite Cutting Text

NOTE

If you have a large document (more than 5 pages of dense text), SunWrite may core dump if you select the entire document, and cut that text with either Cut from the Edit or canvas menus, or the Delete key ([10]) on the keyboard. *Workaround*: Instead of cutting or deleting the whole document at once, cut or delete small sections one at a time.

If SunWrite does core dump, you will not lose your document. SunWrite will save it in a file of the name save\_docn where n is an integer. Start another session of SunWrite, open the saved document, and continue with your editing.

If you have no graphics in your document, and select **Frame Filenames** from the **Edit** menu, an error message will be displayed in the window footer No Editable Frames. If you then proceed to click LEFT on **Rename Directory** or **Rename File**, SunWrite will core dump.

*Workaround*: Only use **Frame Filenames** when you have graphics in your document.

While running two sessions of SunWrite, you cannot copy/cut and paste frames or pages from one SunWrite window to the other.

*Workaround*: You must open the document from which you would like to copy/cut the frame. Copy the frame as usual. Open the document into which you wish to paste the frame. Paste the frame as usual.

It is very difficult to select the first character in a text frame without selecting the frame instead. Watch the mouse pointer — when it is shaped like an arrow with a dotted box surrounding it, then you are addressing the frame. If it is just an arrow, then you are addressing the text.

*Workaround*: Place the insertion point between the first and second characters, and use a cursor key to move the insertion point in front of the first character.

Graphics objects imported into SunWrite from SunDraw are sometimes displayed as a solid black image with the words Draw Graphic on it. This happens when the associated raster does not provide enough information for display at a particular size and it may not print. *Workaround*: Try recapturing the graphic.

If you try to save a file in a directory in which you do not have write permissions, SunWrite will first ask you if you want to overwrite the file. (At this point it should have told you that it cannot write the file.) Respond yes; SunWrite will give you the correct error message.

*Workaround*: Change the permissions on the directory or file and try the save again.

A style may get corrupted if you modify a paragraph that was created using the style. Also, you may experience difficulty in modifying the attributes of that paragraph further.

Workaround: Instead of modifying the paragraph attributes, modify the style and

.

Edit Frame Filenames

Cutting/Pasting Frames

Selecting Text at the Edge of a Frame

Importing from SunDraw

Saving Without Write Permission

Styles and Paragraph Modification

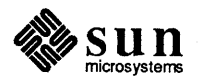

apply it to the paragraph.

Turning Pages

Cursor Key Repetition

Document Layout

New Document Window

When you change pages with either the page menu or the keyboard accelerators (  $\boxed{R13}$ ,  $\boxed{R15}$ ), the insertion point is not relocated to the new page. When you next type a character, any of the cursor keys, or the home key, the requested action takes place at the location of the insertion point, which is still on the last displayed page, *not* on the currently displayed page. *Workaround*: Click LEFT to place the insertion point on the new page with the mouse before typing or using the cursor keys.

The cursor keys are not repeating keys; that is when you hold down the cursor key, it does not move the insertion point across the page. *Workaround*: Press the cursor key and release it for each movement between characters or lines.

The overall document layout can not be changed once a document is created. You define the document layout when you create the document. The only way to change page layout after you have entered text and graphics is to modify the master page. The layout options on the **New Document Options** window are only valid when creating a new document.

On the New Document Settings window, there is a toggle item that allows you to change the orientation of the new document. When toggling the item between Upright and Sideways, the Height and Width items should change to reflect the new height and width, but they don't. However, when you create the new document, SunWrite will create it with the correct width and height.

If you create a document whose first page number is not 1 (for example, 5), the next time that you open this document, the document will contain pages 1 thru 4, and those pages will be blank. Your text will begin on page 5. *Workaround*: Before opening the affected document, go into New Document Settings again, set first page as 5, then open the document.

If Columns Properties is unpinned, it will always get dismissed, even if you receive an error message. In this case, the next time you invoke Column Properties, the value of the choice items will be incorrect. They will reflect the changes that you made to the items before the error message was displayed. *Workaround*: Always use Columns Properties pinned, and watch for error messages. When you have completed your task, use the window mark to dismiss the window.

The vertical ruler is not wide enough to show the last digit of a three-digit number. This affects the display of the ruler when the units are points or millimeters.

Unexpected matches occur when using wild card characters in **Search and Replace**. If you are just searching for occurences of strings, this is not a serious problem. However, if you are doing global replace you may get unexpected

Sun microsystems

Rev A of 25 December 1988 Part No: 800-2323-10

Column Properties Window

Creating a New Document

Vertical Ruler

Search and Replace

modifications to your document.

**Replace and Search.** 

If you create a one-line paragraph with a dropped first character above a normal paragraph, the dropped cap will overwrite the lower paragraph. *Workaround*: Insert a blank line between the two paragraphs.

*Workaround*: Do not use **Global Replace** in conjuction with wild card characters. If you are using wild card searches do the replacements by hand with

Superscript characters on the first line of a frame or subscript characters on the last line of a frame appear beyond the edge of the frame.

If you select text, then use the middle button to select a frame, and then try to undo the frame selection by middle clicking (which should toggle the frame selection to off), both text and frame become un-selected. *Workaround*: Reselect the frame.

Auto-hyphenation is not well-behaved on words that are longer than one line. SunWrite may give you an error message that says Unable to find text selection so far. Confirm or Cancel You must select the cancel option. This will delete your word. Workaround: Press delete to get your word back.

Some letters may hang over the frame boundaries into the margins.

For some of us, a 24-hour date would be a good thing. However, in SunWrite there is a redundant AM/PM displayed.

The spelling checker gets confused about words that end in a period (for example etc.) that are at the end of a sentence. If you apply the suggested replacement you will end up with two periods (which is one period too many). *Workaround*: Don't apply the suggested replacement or apply it, then delete the extra period.

If you have a monitor that is not a 19" monitor, then Actual Size isn't really the actual size of the document when printed.

You may notice that files by the name of user.dict.l are created in the directory in which you run SunWrite. This file is a default name for user dictionaries used in the spelling checker and is inadvertantly created on tool startup.

In the directory \$SUNDESK/demo/sunwrite you will find a few demonstration files that can either be opened by or imported into SunWrite.

Drop Caps

Superscripts and Frame Boundaries

Text/Frame Selection with Middle Click

Auto-hyphenation on Very Long Words

Margins

Redundant AM/PM

Spelling Checker and Abbreviations

Actual Size

User.dict.1

## Documentation Errata and Additions

Demo Files

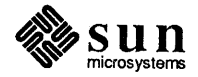

Invoking SunWrite

In the *SunWrite User's Guide*, it states that to open a document from the command line that you must type:

sunwrite -f filename

This will display an error message, but SunWrite will start up and open the document anyway. If you type:

sunwrite filename

the error message will not be displayed.

Backup Document Files

When you save a document in SunWrite, a backup copy is made before the changes have been saved. So, you are always one version away from disaster. The filename of the backup document is formed by appending the suffix .bak to the filename of the current document.

There are two ways to create a new document. The quickest way is to choose **Create New Document** from the **New Document** pullright under the **File** button.

This option will create a new document with the default layout settings. The

The first time you save a file, you will get an empty .bak file.

Ways to Create a New Document

Process Markup

Hidden Symbols

**Editing** Pages

other method of creating a new document in SunWrite is to bring up the new document settings window (choose New Document Settings from New Document in the File menu). Modify the layout settings and then click LEFT on Create New Document at the bottom of the panel. This option will create a new document with the current panel settings. These settings become the default settings. The SunWrite User's Guide is unclear as to the exact function of the Process

Markup toggle on Import Options. This toggle is only effective when importing an ASCII text file. When activated, this toggle causes SunWrite to process any SunWrite document format commands imbedded in the imported text. Using this feature in conjunction with export (with the Stripped ASCII toggle deactivated) you can import and export text without losing text formatting. When Process Markup is deactivated, SunWrite treats all the text as simply text.

The *SunWrite User's Guide* (page 45 and 46) mentions that you can insert and delete a page symbol. However, the page symbol is not visible on the display. Currently in SunWrite there is no way to view any of the hidden symbols.

When you compose a document using SunWrite, you can have pages added to the document in one of two ways:

You can add pages *manually*. You would add pages manually if you were composing a document in a 'free-form' fashion, say for composing a brochure, or creating ideas as you write. This means that when you need new pages in your document, you must specifically add them at the required place—at the beginning, at the end, or somewhere in the middle.

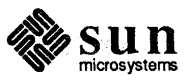

You can add pages *automatically*. You would add pages automatically if you were composing a document in a 'structured' fashion, say for composing a report or a manual. In this model, SunWrite just keeps adding pages at the end of the document as you place new text there. Or, if you go to some given position on some given page and insert some new text, SunWrite pushes all the remaining text down and adds new pages at the end as required.

Automatic pagination leads to some interesting and odd situations when you try to either add pages or delete pages.

Let's look at adding pages first. Suppose your document has four pages full of text. Now you decide you want a new page three, in between pages two and the old page three. This picture shows the *desired* before and after situation, where the new page three is blank.

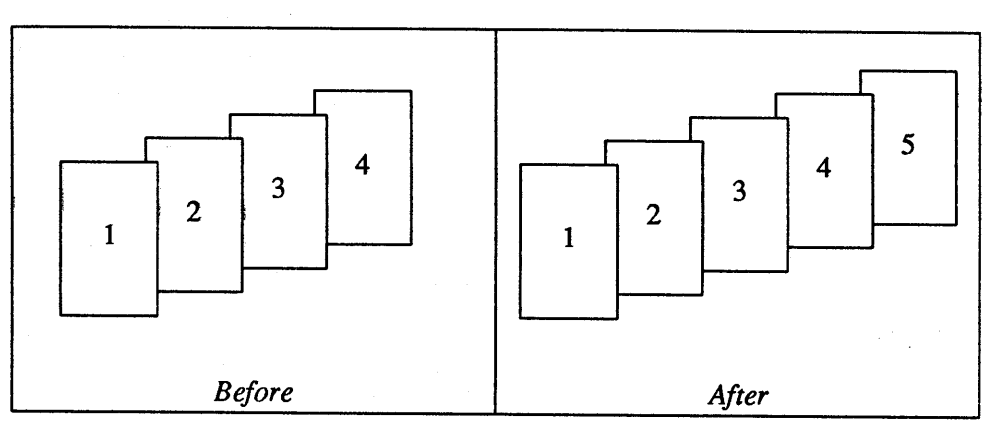

Unfortunately, things don't work out this way. What SunWrite would do in this situation is to add the new page, then flow the text from the following pages so that page three gets filled up. The net effect from the user's point of view is that nothing apparently happened.

So, what do you do if you really want a blank page three? Go to the top of page three, and insert an end of page symbol from the document symbols menu.

Note that when pages are being added automatically, you *can* add exception pages. That is, if your pages are normally upright, you can add pages that are sideways. And if your pages are normally sideways, you can add pages that are upright.

Now what about deleting pages when automatic pagination is in effect? Consider your four-page document from above. Delete page two. SunWrite deletes the *page*, but not the text on it. So SunWrite would push the text onto the next page, pushing all the pages up, and creating a new page at the end of the document. Once again, the net effect from the user's point of view is that nothing apparently happened.

Just as you can add exception pages when pages are being added automatically, you can also delete exception pages that you have previously added.

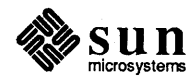

Notes to Beta Site System Administrators

If the STAGE products were installed at your site for beta testing, you should perform the following operations before installing any of the new versions SunWrite, SunPaint, or SunDraw.

- 1. Remove the entire installation directory \$SUNDESK. Also, remove any links that you may have created to this directory or its files.
- 2. Update your . sunwrite, . sundraw and . sunpaint files with the new versions that appear on each of the release tapes.
- 3. If you install the new version in a different directory, you must do the following:
  - Change your \$SUNDESK variable to point to the new location.
  - Update your path entry to reflect the new bin directory.
  - Change the entry in the /etc/sundesk file on each client machine to point to the new installation directory.
- 4. The Beta passwords for SunWrite, SunPaint and SunDraw are no longer valid, and they no longer share passwords. As root, you must remove the SunWrite entry in the /etc/licenses file on all of your client machines. Then, you must obtain one password per product per machine. Follow the instructions in the Installation Guide to obtain and install new passwords for all three products.

NOTE

The file formats for SunWrite, SunPaint, and SunDraw have not changed; so your existing documents and pictures can be loaded into the new versions of the STAGE products.

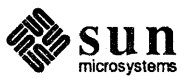

Notes

جم ا

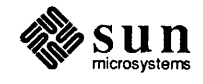

### Sun Hotline Numbers

Sun Customers throughout the world have service hotlines available for both software and hardware support questions. The service hotlines are shown below. If your country is not shown in the table, please phone your local Sun sales office.

Asia

| Country   | Service Region       | Hotline Number |
|-----------|----------------------|----------------|
| Hong Kong | Sun Hong Kong        | (5) 865-1688   |
| Japan     | C. Itoh Data Systems | (3) 497-4746   |
|           | Nihon Sun            | (3) 221-7021   |

Australia

| Country   | Service Region | Hotline Number |
|-----------|----------------|----------------|
| Australia | Sun Australia  | (2) 436-4699   |

Europe

| Country                            | Service Region                          | Hotline Number    |
|------------------------------------|-----------------------------------------|-------------------|
| France                             | Paris<br>Sun Microsystems France SA     | 1 4630 0231       |
| Germany                            | Munich<br>Sun Microsystems GmbH         | (49) 89 4600 8321 |
| The Netherlands                    | Soest<br>Sun Microsystems Nederland BV  | 2155 24888        |
| Sweden                             | Solna<br>Sun Microsystems AB            | 8 764 78 10       |
| Switzerland                        | Zurich<br>Sun Microsystems (Schweiz) AG | 1 828 9555        |
| United Kingdom<br>Customer Service | Sun Microsystems UK Ltd<br>Albany Park  | (44) 276 691974   |
| Other Europe                       |                                         | (44) 276 51440    |

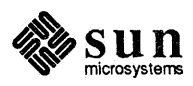

### North American Continent

犬

| Country         | Service Region                | Hotline Number                      |
|-----------------|-------------------------------|-------------------------------------|
| Central Region: | Toronto                       | (416) 477-6745                      |
| Eastern Region: | Montreal                      | (514) 738-4885                      |
| Western Region: | Calgary                       | (403) 262-6722                      |
| United States   | All,<br>including Puerto Rico | 1-800-USA-4-SUN<br>(1-800-872-4786) |

### **All Other Countries**

| Country                 | Service Region                                     | Hotline Number |
|-------------------------|----------------------------------------------------|----------------|
| Countries Not<br>Listed | All countries outside the USA, and Northern Africa | (415) 496-6119 |

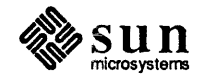

# 1.0 SunWrite<sup>™</sup> Manual Set 825-1108-02

Part Number 800-2228-10 800-2319-10 800-2320-10 Description Installation Guide P-W-D Learning SunWrite (A Tutorial) SunWrite User's Guide

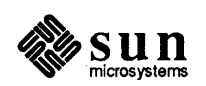

Part No. 800-2325-10 Revision A